- Pour accéder au site d'impression de l'université cliquer sur le lien suivant et s'identifier

https://web.repro.univ-nantes.prive/Login/Login.html?locale=fr FR&uid=882bf017eb2443238b97a7ac6f39ac7e&site=UN

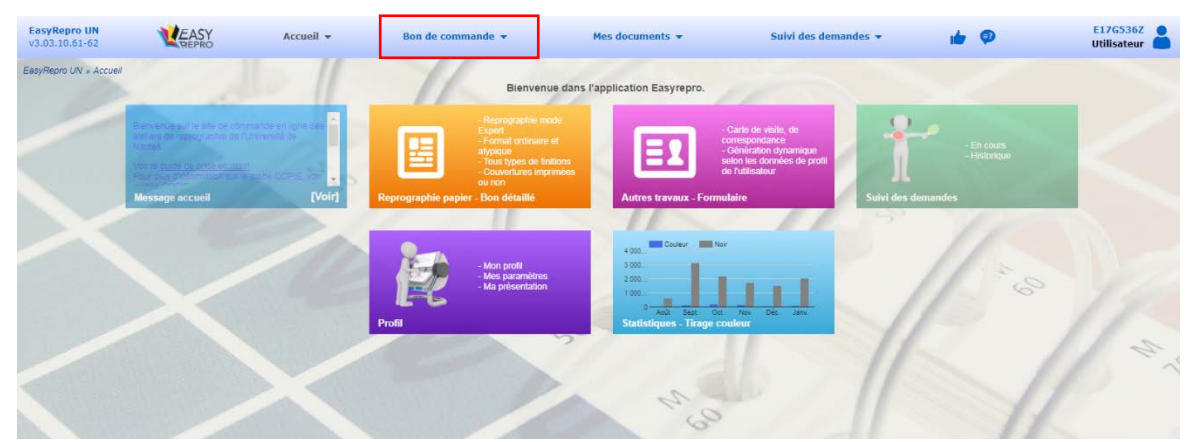

- Sur l'accueil du site cliquer sur : bon de commande
- Puis bon détaillé

| EasyRepro UN<br>v3.03.10.61-62                 | MEASY<br>REPRO                       | Accueil 👻                                 | Bon de comma | nde 🕶                                                                                                    | Mes documents 💌             | Suivi des dem                                                                                       | andes 👻    | ø                                                                                                    | E17G536Z<br>Utilisateur | - |       |
|------------------------------------------------|--------------------------------------|-------------------------------------------|--------------|----------------------------------------------------------------------------------------------------|-----------------------------|----------------------------------------------------------------------------------------------------|------------|----------------------------------------------------------------------------------------------------|-------------------------|---|-------|
| EasyRepro UN + Bor<br>Présentation<br>Produits | n de commande<br>Reprographie papier | Autres travaux                            |              |                                                                                                    |                             |                                                                                                    |            |                                                                                                    |                         |   |       |
|                                                | T                                    | l hautha, loiganessauri en<br>Nove, Rocka |              | Selectionner<br>- Brochures reliées<br>- Formats A3, A4, A5<br>- Livrets agrantis, Dos<br>carré colles<br>- Spirales, Baguotte,<br>- Convertes | in type de bon de travail : | Reprographic mode<br>Expert Format ordination of<br>abytique Total types de finitions Constitutions | EI         | - Carle de visilin, de<br>correspondance<br>Génération dynamque<br>selon les données de<br>port de fullsatieur |                         |   | 1 2 1 |
|                                                | Bon simplifië - Exen                 | nple : Sans finition                      | Bon Cahier   |                                                                                                    | Bon détaillé                | And many                                                                                            | Formulaire |                                                                                                    |                         |   |       |

- Joindre son fichier sous format PDF (attention au format des images sur le poster !)
- Cliquer sur V Bon de commande
- Remplir les cases : nb exemplaire / couleur ou noir et blanc
- Dans Format fini, remplir comme ci-dessous

| Devin<br>Devin d'autour ( | Attacher un ou pluseurs fichers :<br>Appliquer un modèle :<br>* Nom de la demande :<br>Document importé                             | OF Sciences as differential colonity publicle aelon a tra<br>Selectionner un modèle<br>HieldBOUSS_20180415-112701<br>HieldBOUSSI_20180418-112701 | ₩ Devis : 0,00 €<br>Nb Exemplaire : 9<br>0 1 page(s) |                                     |
|---------------------------|----------------------------------------------------------------------------------------------------|----------------------------------------------------------------------------------------------------|------------------------------------------------------|-------------------------------------|
| and a second a            | Tirage :<br>Recto :<br>Recto Verso :<br>Disposition :<br>* Auture<br>1 Pages en 0 Copies en R                                       | Covier 7                                                                                                    | Analyse<br>en cours<br>Urvet:                        | "Format fiel: ♀<br>A4 80 gr Blanc ↓ |
|                           | Détails du travail (finition<br>Aucune a Agrade<br>Couverture avant :<br>Aucune<br>Couverture arrière :<br>Aucune<br>Intercalaire : | *):<br>• Finition • Fends Perdus<br>• • • • • • • • • • • • • • • • • • •                                                                        |                                                      |                                     |
|                           | Commentaire :                                                                                                    |                                                                                                    |                                                      |                                     |

| EasyRepro 3.3.10#61 - Google Chrome                                                  |                      |  |  |  |  |  |  |  |
|--------------------------------------------------------------------------------------|----------------------|--|--|--|--|--|--|--|
| A Non sécurisé   https://web.repro.univ-nantes.prive/MediaPapierPopup2.asp?TypeListe |                      |  |  |  |  |  |  |  |
| Changer format fini :                                                                |                      |  |  |  |  |  |  |  |
|                                                                                      |                      |  |  |  |  |  |  |  |
| Actuel :                                                                             | A4 80 gr Blanc       |  |  |  |  |  |  |  |
| Format de base :                                                                     | Poster v             |  |  |  |  |  |  |  |
| Grammage - Couleur : (5)                                                             | A0 Satin v           |  |  |  |  |  |  |  |
|                                                                                      |                      |  |  |  |  |  |  |  |
| Nouveau :                                                                            | Poster - gr A0 Satin |  |  |  |  |  |  |  |
| 🔕 Ann                                                                                | uler 🛛 🔗 Valider     |  |  |  |  |  |  |  |
|                                                                                      |                      |  |  |  |  |  |  |  |
|                                                                                      |                      |  |  |  |  |  |  |  |
| 1                                                                                    |                      |  |  |  |  |  |  |  |
|                                                                                      |                      |  |  |  |  |  |  |  |
|                                                                                      |                      |  |  |  |  |  |  |  |

(choisir Satin par défaut car pas possible de choisir tissu)

- enfin dans la partie commentaire, demander un format tissu

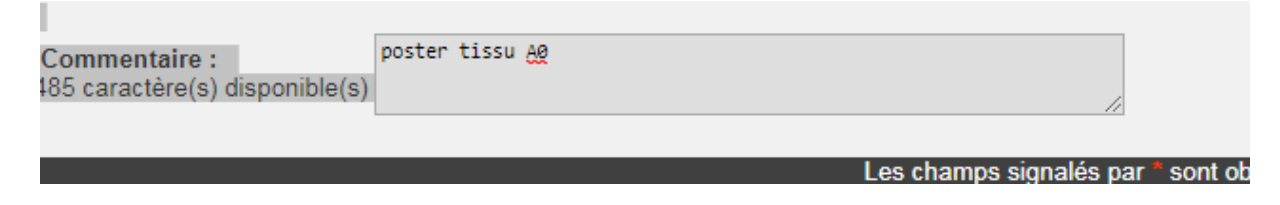

- Pour la suite choisir la date, lieu de récupération Odontologie
- Cocher je certifie qu'il n'y a pas de droits d'auteur liés à la demande et TERMINER

Contact poster : Christian Thibault 45 55 90